ヒビノデータコム株式会社 2020.09.18 現在

1.概 要

ICV-900は、最大9台のIP方式カメラの映像信号を入力し、DVI-D映像信号を出力する機器です。 高画質の単画面/4分割画面/6分割画面/9分割画面/自動切換え画面を出力します。

## 2.特 長

- ●最大9台の IP 方式カメラ(ONVIF 対応)を同時に入力できますので、システム アップが 簡単にできます。
- ●通信方式を TCP/UDP/マルチキャストから選択できます。
- ●DVI-D 映像出力から高画質の単画面 1~9チャンネル,4分割画面,6分割画面,9分割画面を 出力します。
- ●フロントキーで各画面を切換えます。
- ●各分割画面に任意のチャンネルを配置できます。
- ●各単画面,各分割画面のオート シーケンス(自動切換え)機能を備えています。
- ●日付・時刻表示機能を備えています。
- ●各チャンネルに最長 20文字のカメラ名称を挿入できます。 (フォントサイズ大のときは約 17文字までの表示です)
- ●カメラ名称のフォントサイズを大/中/小から選択したり、単画面のカメラ名称表示位置を変更する ことができます。
- ●フロントキー操作を禁止するロック機能を備えています。
- ●幅 210(mm)高さ 44(mm)の省スペース設計です。
- ●専用のリモート コントローラーRMC-IP09による操作が可能です。(別売品)
- ●EIA/JISの19インチ ラック マウントが可能です。(取付金具は別売品)

<sup>3.</sup>構 成

| 本体(ICV-900) | 1 |
|-------------|---|
| 取扱説明書       | 1 |

4.仕 様

4-1入出力部

| No. | 項目        | 仕様                       | 備考                 |
|-----|-----------|--------------------------|--------------------|
| 1   | 映像入力      | RJ-45コネクター 1系統           | 100/1000Base       |
|     |           | カメラ最大 9台 IP 方式(ONVIF 対応) |                    |
| 2   | 映像出力      | DVI-D コネクター 1系統          | 1920×1080(59.94個)定 |
|     |           | DVI-D 方式                 |                    |
| 3   | USB端子     | ファームウェアのアップデート用          |                    |
| 4   | MiniUSB端子 | 保守用                      | 何も接続しないでください       |
| 5   | アース端子     | 1                        | 取り付け部 4Φ           |
| 6   | 電源スイッチ    | 1                        | ロッカースイッチ(緑 LED)    |
| 7   | 電源入力      | 1入力(AC100V)              | AC ケーブル 約 1700(mm) |

| No. | 項目            | 仕 様                                                                                                    | 備考               |
|-----|---------------|----------------------------------------------------------------------------------------------------|------------------|
| 1   | フロントキー機能      |                                                                                                    |                  |
|     | 単画面表示         | 1~9チャンネル                                                                                                    |                  |
|     |               | 30fps(カメラのフレームレートによる)                                                                                                    |                  |
|     | 4 分割画面表示      | 均等4分割                                                                                                    | チャンネル配置変更可       |
|     |               | $30 \text{ fms}(1 \times 5 \text{ m} 7 \text{ L} - \text{L} \text{L} - \text{L} \text{L} \text{L} \text{S})$                                                                                                    |                  |
|     |               | $4 公割 A \cdot 1 2 3 4 チャンネル$                                                                                                    |                  |
|     |               | 4 分割 B:5678 チャンネル                                                                                                    |                  |
|     |               | 4 公割 C.0.1.2.2 チャンクル                                                                                                    |                  |
|     | (八割両五吉二       |                                                                                                    | チャンクル配置亦再可       |
|     | 0万割回回衣小       | 左上・八×⊥ 回回<br>  20(↓ (カメニのフレーノレートにトス)                                                                                                    | リャンネル配直を更可       |
|     |               | $30 \text{ fps}(J \times \overline{\mathcal{J}} \otimes \mathcal{J} \vee \overline{\mathcal{J}} \otimes \mathcal{J} \vee \mathcal{J} \vee \mathcal{J} \vee \mathcal{J} $ |                  |
|     |               | 石上~左卜:小×5 画面                                                                                                    |                  |
|     |               | 6分割 A:1,2,3,4,5,6 チャンネル                                                                                                    |                  |
|     |               | 6分割 B:7,8,9,1,2,3 チャンネル                                                                                                    |                  |
|     | 9 分割画面表示      | 均等9分割                                                                                                    | チャンネル配置変更可       |
|     |               | 30fps(カメラのフレームレートによる)                                                                                                    |                  |
|     | オート シーケンス動作   | 単画面 1 2 ··· 9 4A 4B 4C 6A                                                                                                    | 画面スキップ可          |
|     | (自動切換え)       | 6B 9分割 単画面 1 ・・・の自動切換え                                                                                                    |                  |
|     | メニュー設定        | メニューの表示 / 終了                                                                                                    |                  |
|     |               | 項目移動,設定値変更,項目決定,設定値決定                                                                                                    |                  |
|     | キー ロック        | フロントキーをロックして映像出力の                                                                                                    | 3 秒以内にキー10 回連    |
|     |               | 表示画面を固定にする                                                                                                    | 続押しでロック/解除       |
|     | NTP 同期        | 1と9キーの同時押しにて NTP サーバーと同                                                                                                    | 時刻 " 自動 " 設定時    |
|     |               | 期する                                                                                                    |                  |
|     | 30 秒補正        | 1と9キーの同時押しにて時刻の30秒補正を                                                                                                    | 時刻"手動"設定時        |
|     |               | する                                                                                                    |                  |
| 2   | カメラ設定         | 1~9 チャンネルにネットワーク内の IP カメ                                                                                                    | メニューより設定         |
|     |               | ラを設定する                                                                                                    |                  |
|     | IP アドレス       | カメラの IP アドレスを設定                                                                                                    |                  |
|     | ユーザー名         | 英数字,記号より選択して 36 文字まで設定                                                                                                    |                  |
|     | パスワード         | 英数字/記号より選択して 36 文字まで設定                                                                                                    |                  |
|     | 通信方式          | TCP/UDP/マルチキャストより選択                                                                                                    | 工場出荷時:TCP        |
|     |               | /                                                                                                    |                  |
|     |               | 白動取得·IPカメラ(ONVIE 対応)の場合                                                                                                    |                  |
|     |               |                                                                                                    |                  |
|     |               | 「「「「」」」」 「」「」」 「」」 「」 「」」 「」 「」」 「」 「」」 「」」 」 」 「」」 」 」 」 」 」 」 」 」 」 」 」 」 」 」 」 」 」 」 」                                                                                                     |                  |
|     |               |                                                                                                    |                  |
|     |               |                                                                                                    |                  |
|     |               | する                                                                                                    |                  |
|     | 公割画面時留傍度      | 白動取得時の項目                                                                                                    | <br>IP カメラ側の解像度の |
|     | 刀的画面的解像及      | 日勤 4 時の 5 日<br>  公割 画 両 書 子 に 滴 し た 敏 傍 府 た 白 動 取 得 す                                                                                                    | 設定による            |
|     |               | ス リフトから解像度の恋面可                                                                                                    |                  |
|     |               | 3。 9 ストル 9 許承反の交更 9                                                                                                    |                  |
|     |               | 10.9 00场口,320×180 / 040×380                                                                                                    | 720×480 設定時は、    |
|     |               | 4.5 00场口,720×400()/704×400/                                                                                                    | カメラのフレームレー       |
|     |               | 640 × 460 / 520 × 240                                                                                                    | トを15(fps)以トにする   |
|     | 里 囲 由 時 解 像 度 | 自動取得時の項目                                                                                                    | 上場出何時:           |
|     |               | リストから解像度を選択する                                                                                                    | 万割画面時と同し         |
|     |               | 16:9 の場合:分割画面時と同じ/320×180/                                                                                                    |                  |
|     |               | 640 × 360 / 1280 × 720 /                                                                                                    |                  |
|     |               | 1920 × 1080                                                                                                    |                  |
|     |               | 4:3 の場合:分割画面時と同じ/320×240 /                                                                                                    |                  |
|     |               | 640×480 / 800×600 /                                                                                                    |                  |
|     |               | 1280 × 960 / 1600 × 1200                                                                                                    |                  |
|     | 分割画面時 URL     | 手動設定時の項目                                                                                                    |                  |
|     |               | 映像発信元の分割画面時 URL を入力する                                                                                                    |                  |
|     | 単画面時 URL      | 手動設定時の項目                                                                                                    |                  |
|     |               | 映像発信元の単画面時 URL を入力する                                                                                                    |                  |

4-2.機 能(つづき)

| 2       カメラ名称       各チャンネルのカメラ名称(タイトル)を最長<br>カメラの・カメラの)<br>ガシック体類似<br>メニューより入力する場合、カタカナ,天数<br>デンジック体類似<br>メニューより入力する場合、カタカナ,天数<br>デンジックな知らし、満<br>アンブンシンクでは、に対応<br>アンブンシンクシンシンシング<br>アンブンシンクシンシンシングシンシング<br>アンブンシンシンシンシンシンシンシンシンシンシンシンシンシンシン                                                                                                    | No. | 項目           | 仕様                                        | 備考                                  |
|----------------------------------------------------------------------------------------------------|-----|--------------|-------------------------------------------|-------------------------------------|
| 20 文字まで設定可<br>コシックな編似<br>メニューより入力する場合、カタカナ,英数<br>第記号の一覧より選択する。<br>専用アブリより入力する場合、カタカナ,英数<br>第記号の一覧より選択する。<br>アズと割22,000 文字以上に対応<br>アズ 制御設定<br>アズ 制動式をリストからスーカー名また<br>は CNNVEより選択する。<br>ロンNVEより選択する。<br>アズ 制造 00-100       工場出商時:0<br>工場出商時:0<br>100<br>2000 文字以上に対応<br>アズ 制造 00-100         3       キットラーク       ICV-900 本体のイーサネットに関する設定<br>アンタームな知<br>サブ、シーンマスク       工場出商時:1.0<br>工場出商時:1.0         3       キットラーク       ICV-900 本体のイーサネットに関する設定<br>アンタームスク       工場出商時:1.0         3       キットフーク       ICV-900 本体のイーサネットに関する設定<br>手動/自動       エリアンマームの設定<br>アクーム         4       時刻定       「ビン-900 本体のイーサネットマスク       アン-マームの設定         5       「日勤       手動:以下の項目       を目動で読み込む<br>目前ので読み込む       IB         6       「ビン-900 本体のプラオットマスク       アン-マームの設定       アニューよの設定         7       アンター本など、<br>レンタの本なの「アメリトク」トウェイ       IB       IB       IB         9       手動:以下の項目       を目動で読み込む       IB       IB         10       アンタームなど、<br>アンタームなどの       アンタームなどの       IB       IB         11       アドレス・<br>ロンターンキュームの設定       アニュームの設定       アニュームの設定         11       アドレス・<br>ロンタームの設定       アニュームの設定       IB       IB         11       アドレス・<br>ロンタームの設定       アニュームの設定       IB       IB         11       アビッカンタームの<br>ロンタームの設定       アニュームの設定       IB <t< th=""><th>2</th><th>カメラ名称</th><th>各チャンネルのカメラ名称(タイトル)を最長</th><th>工場出荷時:</th></t<>                                                                  | 2   | カメラ名称        | 各チャンネルのカメラ名称(タイトル)を最長                     | 工場出荷時:                              |
| ゴシックな類似       フォーより入力する場合、カタカナ、英数<br>字記号の一覧より選択する<br>専用アブリより入力する場合、ひちがな、漢<br>字記号の一覧より選択する       フォンケンス数の<br>の表示<br>カメラから取得可<br>(一部のカメラのみ)         PTZ 制御説定       デ目<br>アTZ 制御方式を以えた対応       工場出商時:0<br>工場出商時:0         PTZ 制御説定       0-100       工場出商時:0         PTZ 加速度       0-100       工場出商時:0         PTZ 加速度       0-100       工場出商時:0         PTZ 加速度       0-100       工場出商時:0         PTZ 加速度       0-100       工場出商時:0         PTZ 加速度       0-100       工場出商時:0         PTZ 加速度       0-100       工場出商時:0         PTZ 加速度       0-100       工場出商時:0         PTZ 加速度       0.00       エ場出商時:0         PTZ 加上方グーク       ICV-900本体のUP アレス       -         グロンドケーズへス       ICV-900本体のUP アレズ       -         プラネットマスク       ICV-900本体のUP アレズ       -         プラネットマスク       ICV-900本体のUP アレズ       -         プラネットマスク       ICV-900本体のUP アレズ       -         プラホースの本体のUP アレズ       -       -         プラホースの数本体のDP プライア       ICV-900本体のDN Sサーバー       -         DNS サーバー       ICV-900本体のDN Sサーバー       -         の前の 30 砂璃正       手動の動のののののので       -         1DN アクスーム                                                                                                    |     |              | 20 文字まで設定可                                | カメラ 01 ~ カメラ 09                     |
| メニューより入力する場合、カタカナ、英数<br>第紀号の一覧より選択する       ご供したりに数で、<br>カメラを取得可<br>(一部のカメラのみ)<br>アレア制御設定       アメリンの人力する場合、カタカナ、英数<br>アメントンのも取得可<br>(一部のカメラのみ)<br>アレア制御設定       ご供した対応<br>アントンロン         17/2 制御設定       手動設定時に設定可<br>PTZ 制通方式をリストからメーカー名また<br>はCONVIFより選択する       ご場出荷時:00         17/2 加速度       0~100       ご場出荷時:00         17/2 加速度       0.0-10.0       ご場出荷時:1.0         17/2 加速度       0.0-10.0       ご場出荷時:1.0         17/2 加速度       0.0-10.0       ご場出荷時:1.0         17/2 加速度       0.0-10.0       ご場出荷時:1.0         17/2 加速度       0.0-10.0       ご場出荷時:1.0         17/2 加速度       0.0-10.0       ご場出荷前:0         17/2 加速度       0.0-10.0       ご場出荷時:1.0         17/2 加速度       0.0-10.0       ご場出荷前:0         17/2 加速度       0.0-10.0       ご場出荷前:0         17/2 加速度       0.0-10.0       ご場出荷前:0         17/2 ブネットマスク       17/2 小グ       シュームり設定         17/2 フィンス       17/2 小グ       シュームり設定         17/2 フィンスシーズ       17/2 小グ       シースク         17/2 フィンス       17/2 小グ       17/2 小グ         17/2 フィンス       17/2 小グ       17/2 小グ         17/2 小グ       17/2 小グ       17/2 小グ         17/2 小       <                                                                                                    |     |              | ゴシック体類似                                   | フォントサイズ"大"                          |
| 第記号の一覧より選択する<br>専用アブリより入力する場合、ひらがな、漢<br>アゴン制力入力でします。       いたか<br>カスラから取得可<br>(一部のカメラのみ)         PTZ制御説定       手動設定時に設定可<br>PTZ 制御方法を以えたからメーカー名また<br>は ONVIF より選択する       工場出育時:0<br>工場出育時:0         712 加速度       00-10.0       工場出育時:0         712 加速度       0.0-10.0       工場出育時:0         712 加速度       0.0-10.0       工場出育時:0         712 加速度       0.0-10.0       工場出育時:0         712 加速度       0.0-10.0       工場出育時:0         717 加上方プェクス       10.0       工場出育時:0         717 ブラン       10.0       工場出育時:0         717 ブラン       10.0       エ         717 ブラン       10.0       シニューより設定         717 ブラン       10.0       アン         717 ブラン       10.0       アン         717 ブラン       10.0       アン         717 ブラン       10.0       アン         717 ブラン       10.0       10.0         717 ブラン       10.0       10.0         717 ブラン       10.0       10.0         717 ブラン       10.0       10.0         717 ブラン       10.0       10.0         717 ブラン       10.0       10.0         710 時の       第       10.0                                                                                                    |     |              | メニューより入力する場合、カタカナ,英数                      | 選択時は約17文字まで                         |
| 専用アブリより入力する場合、ひらがな、満<br>字など約 29000 文字以上に対応<br>手部のカメラのみ)       「「「「」」」」」」」」」」」」」」」」」」」」」」」」」」」」」」」」」                                                                                                    |     |              | 字,記号の一覧より選択する                             | の衣小                                 |
| PTZ 制御設定       学など約 29,000 文字以上に対応       「はのかりつの)         PTZ 制御設定       手動設定時に設定可       工場出荷時:0         PTZ 加速度       0~100       工場出荷時:0         PTZ 加速度       0.0-100       工場出荷時:0         3       ネットワーク       1CV-900本体のイーサネットに関する設定       メニューより設定         7       野動:以下の項目       を手動設定する       シニューより設定         10       アアン 100       大コームり設定       メニューより設定         第動:以下の項目       - を目動で読み込む       10       メニューより設定         10       アアン 200 本体の 017 アトレス       ソニューより設定       メニューより設定         10       アアン 200 本体の 017 アトレス       ソニューより設定       メニューより設定         10       アクシャマスク       1CV-900 本体の 017 アトレス       ソニューより設定         10       アクリアイマク       1CV-900 本体の 017 アトレス       10         10       アクリアイマク       1CV-900 本体の 017 アトレス       10         10       アクリアイマク       1CV-900 本体の 018 プレパー       10         10       アンタントキー協力       10       10         11       アクリロットキー協力       10       10         11       サーズー       10       10       10         11       アクリーズ       10       10 </th <th></th> <th></th> <th>専用アプリより入力する場合、ひらがな,漢</th> <th>(一部のカメラのみ)</th>                                                                                                    |     |              | 専用アプリより入力する場合、ひらがな,漢                      | (一部のカメラのみ)                          |
| PTZ 制御設定       手動設定時に設定可<br>PTZ 制御方式をリストからメーカー名また<br>は ONVIF はり選択する       工場出荷時:0<br>T場出荷時:10         712 初進       0~100       工場出荷時:0         712 初速(0.0~10.0)       工場出荷時:1.0         3       ネットワーク       ICV-900本体のイーサネットに関する設定       メニューより設定         第動:10下の項目       - を目動で読み込む       工場出荷時:1.0         3       オットワーク       ICV-900本体の1アドレス       メニューより設定         プブネットマスク       ICV-900本体の0Fアドレス       ソニューより設定         プブネットマスク       ICV-900本体の0F7 オルトゲートウェイ       ICV-900本体の0F7 オルトゲートウェイ         DNS サーバー       ICV-900本体の0F3 オルトゲートウェイ       IF オ動:10 いの印目         90 数定       手動:10×0の項目       を目動で読み込む       IF オームの設定         1       時刻設定       ICV-900本体の0F3 オルトゲートゲートマー       IF オームの設定         1       「朝刻設定       ICV-900本体の0F3 オルトゲートウェイ       IF オームの調査         1       「「日期」       IF ワーパー       IF オームの調査         1       F動:10×0項目       モ動で読みの24時に       IF オームの目         1       「「日期」       IF ワーバー       IF オーズーの名称を設定する       IF オームの目         1       IF 目前の表示が加重       ブロントキー操作可       IF オームの前:1       IF オームの記         1       IF コームの動意       IF コームの動意の       IF コームの意の                                                                                                    |     |              | 字など約 29,000 文字以上に対応                       |                                     |
| PTZ 制御方式をリストからメーカー名また<br>は ONNIFより選択する       工場出満時:0         PTZ 加速度       0~100       工場出満時:0         7       アフ加速度       0.0~10.0       工場出満時:1.0         3       ネットワーク       ICV-900本体のイーサネットに関する設定<br>手動/自動       メニューより設定         7       手動/自動       手動:以下の項目       - を自動で詰み込む         IPアドレス       ICV-900本体のリアドレス       メニューより設定         サブネットマスク       ICV-900本体のリアドレス       メニューより設定         サブネットマーク       ICV-900本体のリアドレス       メニューより設定         アフネルトゲートウェイ       ICV-900本体のロイ・時刻の設定       メニューより設定         丁ネットマンク       ICV-900本体のロイト・時刻の設定       メニューより設定         丁ネットマスク       ICV-900本体のロイト・時刻の設置       スニューより設定         丁ネットマンマ       ICV-900本体のロイト・時刻の設定       メニューより設定         丁ネルトゲートウェイ       ICV-900本体のロイト・時刻の設加を行ったっ       国面間に時の目前<10,000         「アオルトゲートウェイ       ICV-900本体の日付・時刻向設       エーより設定         「日勤       手動:以下の項目       を目動で詰み込の       工場出市時:10         「日勤       「日助り、アレーク・パー       IT場出市       日間の間でに対加         「日勤       「日助 パーク」       「日       「日         「日勤       「日       「ノーノーーと同期する       フロントキー操作可         フロントキー       「日                                                                                                    |     | PTZ 制御設定     | 手動設定時に設定可                                 | 工場出荷時:ONVIF                         |
| Id ONVIF より選択する       工場出荷時:0         PTZ 加速度       0-100       工場出荷時:0         3       ネットワーク       「CV-900本体のイーサネットに関する設定       メニューより設定         手動/自動       手動:以下の項目 - を自動で読み込む       メニューより設定         1       アアレス       「CV-900本体のサブネットマスク       メニューより設定         サアドレス       「CV-900本体のサブネットマスク       メニューより設定         アフォルトゲートウェイ       「CV-900本体のサブネットマスク       メニューより設定         アフォルトゲートウェイ       「CV-900本体の日グ:時別の設定       メニューより設定         1       PNS サーバー       「CV-900本体の日グ:時別の設定       メニューより設定         「新動/自動       手動:以下の項目       を手動設定する       二場出荷時:自動         1       F動)以定       シニューより設定       「場山荷時:自動         1       F動)以定       シニューより設定       「しゃうのシトキー協力         1       F動)以下の項目       を目動で読み込む       「日前         1       F動)が定       「「レージーバーの24物を設定する       「場山荷時:自動         1       NTP ウボーバー       NTP ウボームの名称を設定する       「コーントキー操作可         1       NTP ウボーバーの名称を設定する       フロントキー操作可       としていたしの名がのに、「シーントードクトードク・デージーントードク・シーントードク・ジャ         1       NTP ウボーバー       NTP ウボーバーの名称を設定する       「コーントードク・ジャ       「コーントーレード・ク・ジャ         1                                                                                                    |     |              | PTZ 制御方式をリストからメーカー名また                     |                                     |
| PTZ 初速       0~100       工場出荷時:0         72 加速度       0.0~10.0       工場出荷時:0         3       ネットワーク       [CV-900本体のイーサネットに関する設定       メニューより設定         手動:以下の項目       を手動設定する       自動:以下の項目       を目動で読み込む         IP アドレス       [CV-900本体のサアキレス       メニューより設定         サブネットマスク       [CV-900本体のサブネットマスク       メニューより設定         デラオルトゲートウェイ       [CV-900本体のサブネットマスク       メニューより設定         アオルトゲートウェイ       [CV-900本体の日アチドレス       メニューより設定         アオルトゲートウェイ       [CV-900本体の日かサーパー       メニューより設定         第動:以下の項目       を自動で読み込む       冒動同期で時刻補正し         た後10 分以内は、目動       自動       国前期で時刻補正し         トクリーパー       NTP 切り向利補工を行う       (外部インターネット接続時のみ)         NTP ワーパー       NTP サーパーへの名称を設定する       工場出荷時:         NTP ワーパー       NTP サーパーへの名称を設定する       工場出荷時:         NTP ワーパー       NTP サーパーへの名称を設定する       工場出荷時:         ボリーパー       NTP サーパー       アロントキー操作可         日時       カン       年月日時の表示範囲を発行月(日時:分       エリーク         オーマット       日時の表示範囲を発行月(日時:3)       「オー月(日時:3)       エームり設定         ガンラ名称表示が意気目の       第二       エームの設定       「おうるな(タイトル)の表示「非表示 <th></th> <th></th> <th>は ONVIF より選択する</th> <th></th>                                                                                                    |     |              | は ONVIF より選択する                            |                                     |
| PTZ 加速度       0.0 - 10.0       工場出荷時:1.0         3       ネットワーク       ICV-900本体のイーオネットに関する設定、メニューより設定       メニューより設定         4       野助/自動       手動:以下の項目 ~ を手動設定する       シニューより設定         ウドレス       ICV-900本体のIPアドレス       アドレス         10:アドレス       ICV-900本体のDPアドレス       アドレス         ウドレス       ICV-900本体のDSサーズー       メニューより設定         クロシック・パー       ICV-900本体のDISサーズー       メニューより設定         7:フォルトゲートウェイ       ICV-900本体のDISサーズー       メニューより設定         7:フォルトゲートウェイ       ICV-900本体のDISサーズー       ンニューより設定         7:フォルトゲートウェイ       ICV-900本体のDISサーズー       ンニューより設定         7:フォルトゲートウェイ       ICV-900本体のDISサーズー       コームり設定         7:フォーズのシーズ       F動シンクの本からPが創の設定       メニューより設定         第動「自動       手動:以下の項目       を目動の記力の部内部で時刻の設定       シニューより設定         NTP ワーバー       NIP サーバーの名称を設定する       1場出荷時:2000,000,000,000,000,000,000,000,000,00                                                                                                    |     | PTZ 初速       | 0 ~ 100                                   | 工場出荷時:0                             |
| 3       ネットワーク       ICV-900本体のイーサネットに関する設定       メニューより設定         子動/自動       手動:以下の項目       そ自動で読み込む         IP アドレス       ICV-900本体のサブネットマスク         プズットマクートウェイ       ICV-900本体のサブネットマスク         アブネットマスク       ICV-900本体のサブネットマスク         デブォルトグートウェイ       ICV-900本体のサブネットマスク         アブネットマスク       ICV-900本体のワブネットマスク         アブネットマスク       ICV-900本体のワブネットマスク         アブネットマスク       ICV-900本体のワガネットマスク         アブネットマスク       ICV-900本体のロ付・時刻の設定         メニューより設定       工場出荷時:自動         手動:以下の項目       を目動に広告か込む         電源投入時あよび内部時刻の24時に       NTPの時の調はり時刻補正を行う         NTP ロボーパー       NTP 中バーの名称を設定する         NTP 向期       NTP ケーバーと同期する         30 秒補正       時刻の30秒補正をする         日時入力       年月日時分秒を入力する         表示/非表示       画面に日時の表示/非表示を設定する       工場出荷時:表示         ブッケマックッブ期間       電源のFF 後、約1ヶ月/日 時:分         イ/1/日,明:分泌(タートル)の表示位置を引入の       マイス示         カメラ名称表示/非表示       カメラ名称(タイトル)の表示/非表示       マイス示         カメラ名称表示/非表示       カメラ名称(タイトル)の表示/非表示       イク和 A123 ch.         分割画面設定       分割画面のチャンネル配置を設定する       イクス マイス マー         オートシーケンス設定                                                                                                    |     | PTZ 加速度      | 0.0 ~ 10.0                                | 工場出荷時:1.0                           |
| 手動/自動       手動:以下の項目 - を手動設定する<br>自動:以下の項目 - を目動で読み込む         IPアドレス       ICV-900本体のPアドレス         サブネットマスク       ICV-900本体のサブネットマスク         デフォルトゲートウェイ       ICV-900本体のDFブォルトゲートウェイ         DNSサーバー       ICV-900本体のDFブォルトゲートウェイ         4       時刻設定       メニューより設定         4       時刻設定       メニューより設定         5       「「 レーワ」       ICV-900本体のDF(・時刻の設定         7       アリーパー       ITW 口の項目         6       日前:以下の項目       を手動設定する         1       「 日前の間で時刻補正し       自動同期で時刻補正         1       日前の間で時刻補工       日前の別で時刻補工         1       NTP サーバー       NTP サーバーの名称を設定する       フロントキー操作可         1       IF クリーバー       NTP サーバーの名称を設定する       フロントキー操作可         1       NTP サーバー       NTP サーバーの名称を設定する       フロントキー操作可         1       日時の表示範囲をきる       フロントキー操作可         1       日時の表示範囲をする       フロントキー操作可         1       日時の表示が認定を見てきる       11/91/16         ボクオーマット       日時の表示範囲を含む       11/91/16         1       日時の表示の項目       第回の支きの       11/91/16         1       日時の大きな称(クイトル)の表示の項目の設定       11/91/16       11/91/                                                                                                    | 3   | ネットワーク       | ICV-900本体のイーサネットに関する設定                    | メニューより設定                            |
| 1       自動:以下の項目 ~ を自動で読み込む         IPアドレス       ICV-900本体の「アアドレス         サブネットマスク       ICV-900本体のデフォルトゲートウェイ         DNSサーバー       ICV-900本体のワフォルトゲートウェイ         DNSサーバー       ICV-900本体の日かまの日かまの日かまの日かまの日かまの日からした。         4       時刻設定       JCV-900本体の日からした。         5       画面・       「日本の日本の日本の日本の日本の日本の日本の日本の日本の日本の日本の日本の日本の日                                                                                                    |     | 手動/自動        | 手動:以下の項目 ~ を手動設定する                        |                                     |
| IP アドレス<br>サブネットマスク       ICV-900本体の P アドレス<br>サブネットマスク       ICV-900本体の D アドレス         ・サブネットマスク       ICV-900本体の D アドレス       ····································                                                                                                    |     | ,            | 自動:以下の項目 ~ を自動で読み込む                       |                                     |
| サブネットマスク<br>デフォルトゲートウェイ       ICV-900 本体のデフォルトゲートウェイ         4       時刻設定       ICV-900 本体のDNS サーパー         4       時刻設定       ICV-900 本体のDNS サーパー         4       時刻設定       ICV-900 本体のDNS サーパー         5       画面は定       大ニューより設定         7       アロントキー操作可       国面表示に関する現まり時刻補正を行う<br>(外部インターネット技続時のみ)       自動同期で時刻補正し<br>た後 10 分以内は、自動<br>同期はことなわない         NIP サーバー       NIP サーバーの名称を設定する       フロントキー操作可         30.秒補正       時刻の 30 秒補正をする       フロントキー操作可         30.秒補正       時刻の 30 秒補正をする       フロントキー操作可         30.秒補正       時刻の 30 秒補正をする       フロントキー操作可         30.秒補正       時の表示/非表示       画面に日時の表示/非表示を設定する       工場出荷時:<br>年/月/日 時:分         マリントキー操作可       国際な示(非表示       工場出荷時:       年         10時入力       年日日時分秒を入力する       モ       デ/キ         表示「非表示       画面に日時の表示(非表示を設定する       工場出荷時:       年         マクアッブ期間       電源の「ア(後、約1ヶ月)       日時:分       年       年         10年       カメラ名称表示(生表示       カメラ名称(タイトル)の表示(生表示       工場出荷時:       1         オートシーケンス設定       回面電の切換え時間を 1-99(秒)またはスキッ       1       1       1         オートシーケンス設定       画面の切換え時間を 1-99(秒)またはスキッ <th></th> <th>IP アドレス</th> <th>ICV-900 本体の IP アドレス</th> <th></th>                                                                                                    |     | IP アドレス      | ICV-900 本体の IP アドレス                       |                                     |
| デフォルトゲートウェイ       ICV-900 本体の DNS サーバー         1       IDNS サーバー       ICV-900 本体の DNS サーバー         4       勝刻設定       ICV-900 本体の DNF サーバー         4       F動: してつ項目 を手動設定する       自動同期で時刻福正した後         5       「アレーバー       NTP サーバー         7       NTP ウーバー       NTP サーバーの名称を設定する         7       クロントキー操作可         30 砂補正       時刻の 30 砂補正をする         7       アロントキー操作可         30 砂補正       時刻の 30 砂補正をする         7       アロントキー操作可         10時入力       年月日時分秒を入力する         表示/非表示       画面に目時の表示範囲を8種類より選択する         7       「日時の表示範囲を8種類より選択する         7       ロントキー操作可         10時表示       年/月/日時:分:秒         7       日時の表示範囲を8種類より選択する         年/月/日時:分:秒       年/月/日時:会:秒         7       日時表示位置         10日時表示位置       画面表示に関する項目の設定         パックアッブ期間       電源のOFF後、約1ヶ月         10日時表示/非表示       カメラ名称(タイトル)の表示(非表示         10日時表示/非表示       カメラ名称(タイトル)の表示(上音志元         11日時、分割 へ馬C/6分割/9分割ごとに設定       15         11日時表示       カメラ名称表示(小車本体起前時:         11日時、分割 へ馬C/6分割 へ馬/1年気、       4分割 へ馬(24分割) <th></th> <th>サブネットマスク</th> <th>ICV-900 本体のサブネットマスク</th> <th></th>                                                                                                    |     | サブネットマスク     | ICV-900 本体のサブネットマスク                       |                                     |
| DNS サーパー       ICV-900 本体の DNS サーパー         4       時刻設定       ICV-900 本体の DNS サーパー         4       ・           ・           ・                                                                                                    |     | デフォルトゲートウェイ  | ICV-900 本体のデフォルトゲートウェイ                    |                                     |
| 4       時刻設定       ICV-900本体の日付・時刻の設定       メニューより設定         「季勤/自動       手動:以下の項目       を手動設定する       I場出売時:自動         「雪動:以下の項目       を自動で読み込む       電源投入時および内部時刻の24時に、<br>NTP自動同期より時刻補正を行う<br>(外部インターネット接続時のみ)       I場出おこなわない         NTP サーバー       NTP サーバーの名称を設定する       回期はおこなわない         NTP ワーバー       NTP サーバーの名称を設定する       フロントキー操作可         1時人力       年月日時分秒を入力する       フロントキー操作可         1時入力       年月日時の表示/非表示を設定する       I場出荷時:表示         表示/非表示       画面に日時の表示/非表示を設定する       I場出荷時:表示         表示/非表示       画面に日時の表示/非表示を設定する       I場出荷時:表示         大学スマット       日時の表示範囲を8種類より選択する       年/月/日         キ/月/日       時:分秒       年/月/日         月/日, 月/日       時:分秒, 年/月/日       年/月/日         月/日, 時:分秒, 年/月/日       時:分       年         月/日, 時:分秒, 時:分       月/日       時:分割         アンラ名称表示位置       カメラ名称(タイトル)の表示/非表示       工場出荷時:         カメラ名称表示/非表示       カメラ名称(タイトル)の表示/非表示       工場出荷時:         プシラムやンスル設定       カメラ名称(ワイトル)の表示/非表示       ゴ場出荷時:         オートシーケンス設定       カメラ名称(の切々トルシーケンスルの重なに設定する       4 分割 A,B/2 (分割)         オートシーケンス設定       画面の切換え時間を1~99(秒)またはスキッ                                                                                                    |     | DNS          | ICV-900 本体の DNS サーバー                      |                                     |
| 手動/自動       手動:以下の項目       を手動設定する<br>自動:以下の項目       工場出荷時:自動         自動:以下の項目       を自動で読み込む<br>電源投入時および内部時刻の24時に<br>NTP 自助同期より時刻補正を行う<br>(外部インターネット接続時のみ)       日勤同期で時刻補正し<br>た後 10 分以内は、自動<br>同期はおこなわない         NTP 使用       NTP サーバー       NTP 小/・の名称を設定する       フロントキー操作可         30 秒補正       時刻の 30 秒補正をする       フロントキー操作可         日時入力       年月日時分秒を入力する       フロントキー操作可         表示/非表示       画面に目時の表示/非表示を設定する       工場出荷時:表示         表示/非表示       画面に日時の表示/非表示を設定する       工場出荷時:<br>年/月/日時:分秒,年/月/日時:分         大ライーマット       日時の表示範固定       「ターノー・レーン・レンク」         パックアップ期間       電源 OFF後、約1ヶ月       年         日時表示位置       一面面表示に関する項目の設定       メニューより設定         カメラ名称表示位置       カメラ名称(タイトル)の表示/非表示       工場出荷時:<br>全チャンネル映像中央         方       一面設定       カメラ名称(タイトル)の表示/非表示       工場出荷時:<br>イラ剤 AB.C/6分割 A.B/9分割ごとに設定         分割画面設定       分割画面のワサンネルの重複(同時表示)は不可       4分割 A.123456 ch.<br>6分割 B.5678 ch.<br>4分割 A.123456 ch.<br>6分割 B.789123 ch.         オートシーケンス設定       画面の切換え時間を 1~99(秒)またはスキッ<br>プに設定       工場出荷時:<br>オペて 3(秒)         画面ごとに設定       工場出荷時: 1 ペ 73(秒)         画面のの換え時間を 1~99(秒)またはスキッ<br>プに設定       工場出荷時:<br>オペて 3(秒)                                                                                                    | 4   | 時刻設定         | ICV-900本体の日付・時刻の設定                        | メニューより設定                            |
| 1       自動:以下の項目       を自動で読み込む         電源投入時および内部時刻の24時に、<br>NTP 自動同期より時刻補正を行う<br>(外部インターネット接続時のみ)       自動同期で時刻補正した後 10 分以内は、自動<br>同期はおこなわない         NTP サーバー       NIP サーバーの名称を設定する         NTP 同期       NIP サーバーと同期する         30 秒補正       時刻の 30 秒補正をする         日時入力       年月日時分秒を入力する         表示/非表示       画面に日時の表示/非表示を設定する         支示/非表示       画面に日時の表示/非表示を設定する         市場力       年月月日時分秒を入力する         表示/非表示       画面に日時の表示/非表示を設定する         市場の表示範囲を 8 種類より選択する       年/月/日 時:分:秒         年/月/日       時:分         月/日、時:分:秒,月/日       市(日         方       一面面未完に関する項目の設定         パックアップ期間       電源 OFF後、約1ヶ月         年       一日時表示位置         カメラ名称表示/非表示       カメラ名称(タイトル)の表示/非表示         方割画面設定       カメラ名称(タイトル)の表示/非表示         方割画面設定       カメラ名称(タイトル)の表示/非表示         オートシーケンス設定       画面の切換え時間を1~99(秒)またはスキッ         オートシーケンス設定       画面の切換え時間を1~99(秒)またはスキッ         オートシーケンス設定       画面の切換え時間を1~99(秒)またはスキッ         オートシーケンス設定       画面の切換え時間を2~970         超動時画面       本体起動時の画でオートシュケンス                                                                                                    |     | 手動/自動        | 手動:以下の項目 を手動設定する                          |                                     |
| 1       電源投入時および内部時刻の24時に<br>NTP 自動同期より時刻補正を行う<br>(外部インターネット接続時のみ)       自動同期で時刻補正と行う<br>(外部インターネット接続時のみ)       自動同期で時刻補正と行う<br>(外部インターネット接続時のみ)         NTP サーバーの名称を設定する       フロントキー操作可         30秒補正       時刻の 30秒補正をする       フロントキー操作可         30秒補正       時刻の 30秒補正をする       フロントキー操作可         日時入力       年月日時分秒を入力する       工場出荷時:表示         表示/非表示       画面に日時の表示が非表示を設定する       工場出荷時:表示         表示/非表示       画面に日時の表示が非表示を設定する       工場出荷時:表示         表示/非表示       画面に日時の表示が非表示を設定する       工場出荷時:表示         水ワクップ期間       電源のFF 後、約1ヶ月       時:分         日時表示位置       画面表示に関する項目の設定       メニューより設定         パックアップ期間       電源のFF 後、約1ヶ月       生ま示         カメラ名称表示位置       カメラ名称(タイトル)の表示/非表示       工場出荷時:         カメラ名称表示/非表示       単画面/4分割/9分割ごとに設定する       オ分割 ハ.B,C/6分割 ハ.B/9分割ごとに設定       オ分割 ハ.B,C/6分割 ハ.B/9分割ごとに設定         オートシーケンス設定       画面の切換え時間を 1~99(秒)またはスキッ       工場出荷時:<br>すべて 3(秒)       工場出荷時:9分割         超時画面       本体起動時の画面を設定する       大端石時:9分割       5                                                                                                    |     | 3 10 / 11 10 | 自動:以下の項目 を自動で読み込む                         |                                     |
| NTP 自動同期より時刻補正を行う<br>(外部インターネット接続時のみ)       た後 10 分以内は、自動<br>同期はあこなわない         NTP サーパー       NTP サーパーの名称を設定する       フロントキー操作可         30 秒補正       時刻の 30 秒補正をする       フロントキー操作可         日時入力       年月日時の表示/非表示を設定する       工場出荷時:表示         表示/非表示       画面に日時の表示/非表示を設定する       工場出荷時:表示         表示/非表示       画面に日時の表示/非表示を設定する       工場出荷時:表示         表示/非表示       画面に日時の表示/非表示を設定する       工場出荷時:表示         表示/非表示       画面に日時の表示/非表示を設定する       工場出荷時:表示         表示/非表示       画面に日時の表示/許表示を設定する       工場出荷時:表示         方/10       年/月/日       時:分       年/月/日         方(月)       月/日,時:分:秒,時:分       年/月/日       年/3         月/日,時:分:秒,時:分       画面表示に関する項目の設定       メニューより設定         ガメラ名称表示位置       カメラ名称(タイトル)の表示位置を放えっする       エ場出荷時:<br>金子ャンネル映像中央<br>下部         方       画面設定       カメラ名称(タイトル)の表示/主表示       工場出荷時:<br>金子ャンネル映像中央         方部画面設定       分割(分割/6分割/9分割)ごとに設定する       イ分割 A:1234 ch.<br>4分割 A:1234 ch.<br>4分割 A:1234 ch.<br>4分割 A:1234 ch.<br>4分割 A:1234 ch.<br>4分割 A:1234 ch.<br>4分割 B:5678 ch.<br>6分割 A:123456 ch.<br>6分割 A:123456 ch.<br>6分割 |     |              | 電源投入時および内部時刻の 24 時に                       | 自動同期で時刻補正し                          |
| 小田・レッターネット接続時のみ)       同期はまこなわない         NTP サーパー       NTP サーパーの名称を設定する         NTP リーパー       NTP サーパーと同期する         30 秒補正       時刻の 30 秒補正をする         日時入力       年月日時分秒を入力する         表示/非表示       画面に日時の表示/非表示を設定する         表示/非表示       画面に日時の表示/非表示を設定する         表示/非表示       画面に日時の表示/非表示を設定する         表示/すーマット       日時の表示範囲を 8 種類より選択する         年/月/日       時:分・秒,年/月/日時:分         年/月/日       時:分・秒,年/月/日時:分         年/月/日       時:分・秒,年/月/日時:分         日時表示位置       画面中央上部固定         パックアップ期間       電源 OFF後、約 1 ヶ月         一日時表示位置       画面東表示に関する項目の設定         カメラ名称表示位置       カメラ名称(タイトル)の表示位置をカメラご         とに設定する       エ場出荷時:         カメラ名称表示/非表示       カメラ名称(タイトル)の表示/非表示         ガ酸面面設定       分割の面のチャンネル配置を設定する         イシ割 A,B,C/6 分割 A,B/9 分割ごとに設定       イ分割 A:1234 ch.         イシ割 C:9123 ch.       6分割 A:1234 ch.         イン割 C:9123 ch.       6分割 B:767 ch.         イトシーケンス設定       画面の切換え時間を 1~99(秒)またはスキッ       丁場出荷時:         オートシーケンス設定       画面の切換え時間を 1~99(秒)またはスキッ       丁場出荷時:         オートシーケンス設定       画面の切換え時間を 1~99(秒)またはスキッ       丁場出荷時:                                                                                                    |     |              | NTP自動同期より時刻補正を行う                          | た後 10 分以内は、自動                       |
| NTP サーパー       NTP サーパーと同期する       フロントキー操作可         30 秒補正       時刻の 30 秒補正をする       フロントキー操作可         30 秒補正       時刻の 30 秒補正をする       フロントキー操作可         日時入力       年月日時分秒を入力する       工場出荷時:表示         表示/非表示       画面に日時の表示/非表示を設定する       工場出荷時:表示         表示/非表示       画面に日時の表示/非表示を設定する       工場出荷時:表示         表示/すマット       日時の表示範囲を 8 種類より選択する       工場出荷時:年/月/日 時:分:秒         年/月/日       時:分:秒,年/月/日 時:分       年/月/日 時:分:秒         月/日,月/日       月/日,時:分:秒,時:分       日時:分         日時表示位置       画面中央上部固定       エ場出荷時:         パックアップ期間       電源のFF後、約 1ヶ月       エョーより設定         カメラ名称表示位置       カメラ名称(タイトル)の表示位置をカメラご       工場出荷時:         カメラ名称表示/非表示       カメラ名称(タイトル)の表示/非表示       工場出荷時:         方割画面設定       分割の面のチャンネル配置を設定する       イ分割 A.B.C/6 分割 A.B/9 分割ごとに設定       イ分割 A.1234 ch.         分割画面設定       分割画面の切換え時間を 1~99(秒)またはスキッ       丁場出荷時:       オイトシーケンス設定         画面の切換え時間を 1~99(秒)またはスキッ       丁場出荷時:       すべて 3(秒)         画面ごとに設定       正       正場出荷時:       すべて 3(秒)         画面ごとに設定       上       工場出荷時: 9分割       なて 3(秒)                                                                                                    |     |              | (外部インターネット接続時のみ)                          | 同期はおこなわない                           |
| NTP 同期       NTP サーバーと同期する       フロントキー操作可         30 秒補正       時刻の 30 秒補正をする       フロントキー操作可         30 秒補正       時刻の 30 秒補正をする       フロントキー操作可         日時入力       年月日時分秒を入力する       フロントキー操作可         表示/非表示       画面に日時の表示/非表示を設定する       工場出荷時:表示         表示フォーマット       年/月/日 時:分秒、年/月/日 時:分       年/月/日 時:分秒         年/月/日 時:分:秒,年/月/日 時:分       年/月/日 時:分:秒       年/月/日 時:分:秒         日時表示位置       画面中央上部固定       アックアップ期間       電源 OFF後、約1ヶ月         ブメクアップ期間       電源 OFF後、約1ヶ月       メニューより設定         カメラ名称表示位置       カメラ名称(タイトル)の表示位置をカメラご       工場出荷時:<br>全チャンネル映像中央<br>下部         カメラ名称表示/非表示       カメラ名称(タイトル)の表示/非表示       工場出荷時:<br>すべて表示         分割画面設定       分割画面のチャンネル配置を設定する       4分割 A,B/9分割ごとに設定         同じチャンネルの重複(同時表示)は不可       4分割 B:5678 ch.         イ分割 A,B/C/6分割 A,B/9分割ごとに設定       日時 5,97123 ch.         オートシーケンス設定       画面の切換え時間を 1~99(秒)またはスキッ<br>ブに設定<br>画面ごとに設定       工場出荷時:<br>すべて 3(秒)         画面ごとに設定       画面ごとに設定       工場出荷時:<br>すべて 3(秒)                                                                                                    |     | NTP サーバー     | NTPサーバーの名称を設定する                           |                                     |
| 30 秒補正       時刻の 30 秒補正をする       フロントキー操作可         日時入力       年月日時分秒を入力する       工場出荷時:表示         表示/非表示       画面に日時の表示/非表示を設定する       工場出荷時:表示         表示フォーマット       日時の表示範囲を 8 種類より選択する<br>年/月/日 時:分:秒,年/月/日 時:分<br>年/月/日,時:分:秒,年/月/日 時:分       工場出荷時:<br>年/月/日 時:分:秒<br>年/月/日,時:分:秒,時:分         日時表示位置       画面中央上部固定       メニューより設定         パックアップ期間       電源 OFF 後、約 1 ヶ月         支名称表示位置       カメラ名称(タイトル)の表示位置をカメラご<br>とに設定する       メニューより設定         カメラ名称表示/非表示       カメラ名称(タイトル)の表示/非表示       工場出荷時:<br>全チャンネル映像中央<br>下部         カメラ名称表示/非表示       カメラ名称(タイトル)の表示/非表示       工場出荷時:<br>イ分割 A,B,C/6 分割 A,B/9 分割ごとに設定する         オートシーケンス設定       画面の切換え時間を 1~99(秒)またはスキッ<br>プに設定<br>画面ごとに設定       工場出荷時:<br>すべて 3(秒)         通勤時画面       条体起動時の画面を設定する<br>各単面面(/各分割)画面の(オートシーケンス)       工場出荷時:<br>すべて 3(秒)                                                                                                    |     | NTP 同期       | NTP サーバーと同期する                             | フロントキー操作可                           |
| 日時入力       年月日時分秒を入力する         表示/非表示       画面に日時の表示/非表示を設定する       工場出荷時:表示         表示フォーマット       日時の表示範囲を 8 種類より選択する       年/月/日時:分:秒         方       日時表示位置       一時中央上部固定         パックアップ期間       電源 OFF後、約 1 ヶ月         5       画面設定       メニューより設定         カメラ名称表示位置       カメラ名称(タイトル)の表示位置をカメラご       とに設定する         カメラ名称表示/非表示       カメラ名称(タイトル)の表示/非表示       工場出荷時:         クメラ名称表示/非表示       カメラ名称(タイトル)の表示/非表示       工場出荷時:         クメラ名称表示/非表示       カメラ名称(タイトル)の表示/非表示       工場出荷時:         クメラ名称表示/非表示       カメラ名称(タイトル)の表示/非表示       工場出荷時:         イカメラ名称表示/非表示       カメラ名称(タイトル)の表示/非表示       工場出荷時:         イ分割画面のチャンネル配置を設定する       イ分割 A.12.34 ch.       4分割 A.12.34 ch.         イ分割 A.B,C/6 分割 A,B/9 分割ごとに設定       日じチャンネルの重複(同時表示)は不可       4分割 A.12.34 ch.         イカキシーケンス設定       画面の切換え時間を 1~99(秒)またはスキッ       工場出荷時:         オートシーケンス設定       画の切換え時間を 1~99(秒)またはスキッ       工場出荷時:         レジロ       本体起動時の画面を設定する       工場出荷時:         本体起動時の画面を設定する       本体起動画の(各分割)       工場出荷時:                                                                                                    |     | 30 秒補正       | 時刻の 30 秒補正をする                             | フロントキー操作可                           |
| 表示/非表示       画面に日時の表示/非表示を設定する       工場出荷時:表示         表示フォーマット       日時の表示範囲を 8 種類より選択する       工場出荷時:表示         表示フォーマット       日時の表示範囲を 8 種類より選択する       年/月/日時:分         年/月/日時:分:秒,年/月/日時:分       年/月/日時:分:秒       年/月/日時:分:秒         日時表示位置       画面中央上部固定       ケ月/日時:分:秒,時:分         1日時表示位置       画面中央上部固定       メニューより設定         パックアップ期間       電源 OFF後、約 1 ヶ月       メニューより設定         カメラ名称表示位置       カメラ名称(タイトル)の表示位置をカメラご       工場出荷時:<br>全チャンネル映像中央<br>下部         カメラ名称表示/非表示       カメラ名称(タイトル)の表示/非表示       工場出荷時:<br>イオートシーケンス設定         オートシーケンス設定       画面の切換え時間を1~99(秒)またはスキッ<br>プに設定       工場出荷時:<br>すべて 3(秒)         画面の       本体起動時の画面を設定する       本体起動時の画面を設定する         各単画面(A 分割)(各分割)(会分割)(カーンマ)(A)       工場出荷時:<br>すべて 3(秒)                                                                                                    |     | 日時入力         | 年月日時分秒を入力する                               |                                     |
| 表示フォーマット     日時の表示範囲を 8 種類より選択する<br>年/月/日 時:分:秒,年/月/日 時:分<br>年/月/日,月/日 時:分:秒,年/月/日 時:分<br>年/月/日 時:分:秒<br>年/月/日 時:分:秒<br>年/日日時:分     工場出荷時:<br>年/月/日 時:分:秒<br>年は西暦 4 桁       1     日時表示位置     画面中央上部固定       パックアップ期間     電源 OFF 後、約 1 ヶ月       5     画面設定     画面表示に関する項目の設定       カメラ名称表示位置     カメラ名称(タイトル)の表示位置をカメラご<br>とに設定する     ンニューより設定       カメラ名称表示/非表示     カメラ名称(タイトル)の表示/非表示<br>単画面/4 分割/6 分割/9 分割ごとに設定する     工場出荷時:<br>全チャンネル映像中央<br>下部       カメラ名称表示/非表示     カメラ名称(タイトル)の表示/非表示<br>単画面/4 分割/6 分割/9 分割ごとに設定する     工場出荷時:<br>4 分割 A:1234 ch.<br>4 分割 A:1234 ch.<br>4 分割 A:1234 ch.<br>4 分割 A:1234 ch.<br>4 分割 A:1234 ch.<br>4 分割 A:1234 ch.<br>4 分割 A:1234 ch.<br>4 分割 A:1234 ch.<br>4 分割 B:789123 ch.       オートシーケンス設定     画面の切換え時間を 1~99(秒)またはスキッ<br>プに設定<br>画面ごとに設定     工場出荷時:<br>すべて 3(秒)       超動時画面     本体起動時の画面を設定する<br>各単画両/4 つ割 mm/4 ートシーケンス     工場出荷時:<br>すべて 3(秒)                                                                                                    |     | 表示/韭表示       | 画面に日時の表示 / 非表示を設定する                       | 工場出荷時:表示                            |
| ホートシーケンス設定   一面の切換え時間を1~99(秒)またはスキッ   工場出荷時:<br>すべて 3(秒)     オートシーケンス設定   画面の切換え時間を1~99(秒)またはスキッ   工場出荷時:<br>すべて 3(秒)                                                                                                    |     | 表示フォーマット     | 日時の表示範囲を8種類より選択する                         | 工場出荷時:                              |
| 1     1     1     1     1     1     1     1     1     1     1     1     1     1     1     1     1     1     1     1     1     1     1     1     1     1     1     1     1     1     1     1     1     1     1     1     1     1     1     1     1     1     1     1     1     1     1     1     1     1     1     1     1     1     1     1     1     1     1     1     1     1     1     1     1     1     1     1     1     1     1     1     1     1     1     1     1     1     1     1     1     1     1     1     1     1     1     1     1     1     1     1     1     1     1     1     1     1     1     1     1     1     1     1     1     1     1     1     1     1     1     1     1     1     1     1     1     1     1                                                                                                        |     |              | 年/月/日時·分·秒。年/月/日時·分                       | 年/月/日 時:分:秒                         |
| 月/日,時:分:秒,時:分     月/日,時:分:秒,時:分       日時表示位置     画面中央上部固定       パックアップ期間     電源 OFF 後、約 1 ヶ月       5     画面設定     メニューより設定       カメラ名称表示位置     カメラ名称(タイトル)の表示位置をカメラご     工場出荷時:<br>全チャンネル映像中央<br>下部       カメラ名称表示/非表示     カメラ名称(タイトル)の表示/非表示     工場出荷時:       クメラ名称表示/非表示     カメラ名称(タイトル)の表示/非表示     工場出荷時:       分割画面設定     分割画面のチャンネル配置を設定する     すべて表示       分割画面設定     分割画面のチャンネル配置を設定する     4分割 A;B/9分割ごとに設定       オートシーケンス設定     画面の切換え時間を 1~99(秒)またはスキッ<br>プに設定     工場出荷時:<br>すべて 3(秒)       超動時画面     本体起動時の画面を設定する     工場出荷時:<br>すべて 3(秒)                                                                                                    |     |              | 年/月/日、月/日時·分·秒、月/日時·分                     | 年は西暦4桁                              |
| 日時表示位置       画面中央上部固定       メックアップ期間       電源 OFF後、約1ヶ月         5       画面設定       画面表示に関する項目の設定       メニューより設定         カメラ名称表示位置       カメラ名称(タイトル)の表示位置をカメラごとに設定する       工場出荷時:<br>金チャンネル映像中央<br>下部         カメラ名称表示/非表示       カメラ名称(タイトル)の表示/非表示       工場出荷時:<br>金チャンネル映像中央<br>下部         カメラ名称表示/非表示       カメラ名称(タイトル)の表示/非表示       工場出荷時:<br>金チャンネル映像中央<br>下部         カメラ名称表示/非表示       カメラ名称(タイトル)の表示/非表示       工場出荷時:<br>金チャンネル映像中央<br>下部         クメラ名称表示/非表示       カメラ名称(タイトル)の表示/非表示       工場出荷時:<br>オペて表示         ク割画面設定       分割画面のチャンネル配置を設定する       工場出荷時:<br>4分割 A:1234 ch.<br>4分割 B:5678 ch.<br>4分割 B:5678 ch.<br>4分割 A:1234 ch.<br>4分割 C:9123 ch.         オートシーケンス設定       画面の切換え時間を 1~99(秒)またはスキッ<br>プに設定<br>画面ごとに設定       工場出荷時:<br>すべて 3(秒)         超動時画面       本体起動時の画面を設定する<br>各単画面/各分割画面(オートシーケンス       工場出荷時:9分割                                                                                                    |     |              | 月/日, 時·分:秒, 時:分                           |                                     |
| パックアップ期間       電源 OFF後、約1ヶ月       メニューより設定         5       画面設定       カメラ名称表示位置       カメラ名称(タイトル)の表示位置をカメラご<br>とに設定する       エ場出荷時:<br>全チャンネル映像中央<br>下部         カメラ名称表示/非表示       カメラ名称(タイトル)の表示/非表示       工場出荷時:<br>マチャンネル映像中央<br>下部         カメラ名称表示/非表示       カメラ名称(タイトル)の表示/非表示       工場出荷時:<br>すべて表示         分割画面設定       分割画面のチャンネル配置を設定する       オペて表示         分割画面設定       分割 A,B,C/6 分割 A,B/9 分割ごとに設定       工場出荷時:<br>4 分割 A,B,C/6 分割 A,B/9 分割ごとに設定         オートシーケンス設定       画面の切換え時間を 1~99(秒)またはスキッ<br>プに設定<br>画面ごとに設定       工場出荷時:<br>すべて 3(秒)         超動時画面       本体起動時の画面を設定する<br>各単画面/各分割画面(オートシーケンス)       工場出荷時:9分割                                                                                                    |     | └            |                                           |                                     |
| 5       画面設定       画面表示に関する項目の設定       メニューより設定         カメラ名称表示位置       カメラ名称(タイトル)の表示位置をカメラご<br>とに設定する       工場出荷時:<br>金チャンネル映像中央<br>下部         カメラ名称表示/非表示       カメラ名称(タイトル)の表示/非表示<br>単画面/4分割/6分割/9分割ごとに設定する       工場出荷時:<br>すべて表示         分割画面設定       分割画面のチャンネル配置を設定する<br>4分割 A,B,C/6分割 A,B/9分割ごとに設定<br>同じチャンネルの重複(同時表示)は不可       工場出荷時:<br>4分割 A:1234 ch.<br>4分割 A:1234 ch.<br>4分割 A:1234 ch.<br>4分割 B:5678 ch.<br>4分割 A:123456 ch.<br>6分割 A:123456 ch.<br>6分割 B:789123 ch.         オートシーケンス設定       画面の切換え時間を 1~99(秒)またはスキッ<br>プに設定<br>画面ごとに設定       工場出荷時:<br>すべて 3(秒)         起動時画面       本体起動時の画面を設定する<br>各単画面 / 各分割画面 / オートシーケンス       工場出荷時: 9分割                                                                                                    |     | バックアップ期間     |                                           |                                     |
| カメラ名称表示位置   カメラ名称(タイトル)の表示位置をカメラごとに設定する   工場出荷時:<br>金チャンネル映像中央下部     カメラ名称表示/非表示   カメラ名称(タイトル)の表示/非表示<br>単画面/4分割/6分割/9分割ごとに設定する   工場出荷時:<br>すべて表示     分割画面設定   分割画面のチャンネル配置を設定する<br>4分割 A,B,C/6分割 A,B/9分割ごとに設定<br>同じチャンネルの重複(同時表示)は不可   工場出荷時:<br>4分割 A:1234 ch.<br>4分割 B:5678 ch.<br>4分割 B:5678 ch.<br>6分割 A:123456 ch.<br>6分割 B:789123 ch.     オートシーケンス設定   画面の切換え時間を 1~99(秒)またはスキッ<br>プに設定<br>画面ごとに設定   工場出荷時:<br>すべて 3(秒)     起動時画面   本体起動時の画面を設定する<br>各単画面/各分割画面/オートシーケンス   工場出荷時:<br>5000000000000000000000000000000000000                                                                                                    | 5   | 一            | 画面表示に関する頂日の設定                             | メニューより設定                            |
| カメラ名称表示/非表示     カメラ名称表示/非表示     エ場出荷時:       カメラ名称表示/非表示     カメラ名称(タイトル)の表示/非表示     工場出荷時:       分割画面設定     分割画面のチャンネル配置を設定する     エ場出荷時:       分割画面のチャンネル配置を設定する     4 分割 A,B,C/6 分割 A,B/9 分割ごとに設定     工場出荷時:       「じチャンネルの重複(同時表示)は不可     4 分割 B:5678 ch.       オートシーケンス設定     画面の切換え時間を 1~99(秒)またはスキッ     工場出荷時:       ブに設定     画面ごとに設定     工場出荷時:       超動時画面     本体起動時の画面を設定する     工場出荷時:                                                                                                    | U   | カメラ名称表示位置    | 白岡衣がに関うる次日の設定 <br>  カメラ名称(タイトル)の表示位置をカメラご | 工場出荷時:                              |
| カメラ名称表示/非表示   カメラ名称(タイトル)の表示/非表示   工場出荷時:     カメラ名称表示/非表示   カメラ名称(タイトル)の表示/非表示   工場出荷時:     学画面/4分割/6分割/9分割ごとに設定する   すべて表示     分割画面設定   分割画面のチャンネル配置を設定する   エ場出荷時:     分割画面のチャンネル配置を設定する   4分割 A,B,C/6分割 A,B/9分割ごとに設定   エ場出荷時:     同じチャンネルの重複(同時表示)は不可   4分割 A:1234 ch.     オートシーケンス設定   画面の切換え時間を 1~99(秒)またはスキッ   工場出荷時:     プに設定   画面ごとに設定   工場出荷時:     超動時画面   本体起動時の画面を設定する   工場出荷時:9分割                                                                                                    |     | 为外少山称农水位量    | とに設定する                                    | 全チャンネル映像中央                          |
| カメラ名称表示/非表示     カメラ名称(タイトル)の表示/非表示     工場出荷時:       労割画面設定     分割画面のチャンネル配置を設定する     エ場出荷時:       分割画面のチャンネル配置を設定する     4分割 A,B,C/6分割 A,B/9分割ごとに設定     工場出荷時:       同じチャンネルの重複(同時表示)は不可     4分割 A:1234 ch.       オートシーケンス設定     画面の切換え時間を 1~99(秒)またはスキッ     工場出荷時:       プに設定     画面ごとに設定     工場出荷時:       超動時画面     本体起動時の画面を設定する     工場出荷時:9分割                                                                                                    |     |              |                                           | 下部                                  |
| 単画面/4分割/6分割/9分割ごとに設定するすべて表示分割画面設定分割画面のチャンネル配置を設定する工場出荷時:4分割 A,B,C/6分割 A,B/9分割ごとに設定<br>同じチャンネルの重複(同時表示)は不可4分割 A:1234 ch.<br>4分割 B:5678 ch.<br>4分割 C:9123 ch.<br>6分割 A:123456 ch.<br>6分割 B:789123 ch.オートシーケンス設定画面の切換え時間を 1~99(秒)またはスキッ<br>プに設定<br>画面ごとに設定工場出荷時:<br>すべて 3(秒)起動時画面本体起動時の画面を設定する<br>各単画面/各分割画面/オートシーケンス工場出荷時:9分割                                                                                                    |     | カメラ名称表示/非表示  | カメラ名称(タイトル)の表示/非表示                        | 工場出荷時:                              |
| 分割画面設定     分割画面のチャンネル配置を設定する     工場出荷時:       4分割 A,B,C/6分割 A,B/9分割ごとに設定     日じチャンネルの重複(同時表示)は不可     4分割 A:1234 ch.       日じチャンネルの重複(同時表示)は不可     4分割 C:9123 ch.       6分割 A:123456 ch.     6分割 A:123456 ch.       6分割 B:789123 ch.     6分割 B:789123 ch.       オートシーケンス設定     画面の切換え時間を 1~99(秒)またはスキッ     工場出荷時:       プに設定     画面ごとに設定     工場出荷時:       起動時画面     本体起動時の画面を設定する     工場出荷時:9分割                                                                                                    |     |              | 単画面/4分割/6分割/9分割ごとに設定する                    | すべて表示                               |
| 4 分割 A,B,C/6 分割 A,B/9 分割ごとに設定     4 分割 A:1234 ch.       同じチャンネルの重複(同時表示)は不可     4 分割 A:1234 ch.       オートシーケンス設定     画面の切換え時間を 1~99(秒)またはスキッ     4 分割 A:123456 ch.       オートシーケンス設定     画面の切換え時間を 1~99(秒)またはスキッ     工場出荷時:       プに設定     画面ごとに設定     エ場出荷時:       超動時画面     本体起動時の画面を設定する     工場出荷時:9分割                                                                                                    |     | 分割画面設定       | 分割画面のチャンネル配置を設定する                         | 工場出荷時:                              |
| 同じチャンネルの重複(同時表示)は不可     4 分割 B:5678 ch.       4 分割 C:9123 ch.     4 分割 C:9123 ch.       6 分割 A:123456 ch.     6 分割 B:789123 ch.       オートシーケンス設定     画面の切換え時間を 1~99(秒)またはスキッ     工場出荷時:       プに設定     画面ごとに設定     すべて 3(秒)       起動時画面     本体起動時の画面を設定する     工場出荷時:9分割                                                                                                    |     |              | 4 分割 A,B,C/6 分割 A,B/9 分割ごとに設定             | 4 分割 A:1234 ch.                     |
| オートシーケンス設定     画面の切換え時間を 1~99(秒)またはスキッ     工場出荷時:<br>すべて 3(秒)       起動時画面     本体起動時の画面を設定する<br>各単画面 / 各分割画面 / オートシーケンス     工場出荷時:9分割                                                                                                    |     |              | 同じチャンネルの重複(同時表示)は不可                       | 4 分割 B:5678 ch.                     |
| オートシーケンス設定   画面の切換え時間を 1~99(秒)またはスキッ<br>プに設定   工場出荷時:<br>すべて 3(秒)     起動時画面   本体起動時の画面を設定する<br>各単画面 /各分割画面 /オートシーケンス   工場出荷時:9分割                                                                                                    |     |              |                                           | 4 分割 C:9123 ch.                     |
| オートシーケンス設定   画面の切換え時間を 1~99(秒)またはスキッ<br>プに設定   工場出荷時:<br>すべて 3(秒)     超動時画面   本体起動時の画面を設定する   工場出荷時:9分割                                                                                                    |     |              |                                           | 0万刮 A:123456 Ch.<br>6分割 B:780123 ch |
| こ   こ   こ<                                                                                                    |     | オートシーケンス設定   | ┃<br>■面の切換え時間を 1~99/秒\またけてエッ              |                                     |
| レーレー   一回面ごとに設定   工場出荷時:9分割     起動時画面   本体起動時の画面を設定する   工場出荷時:9分割                                                                                                    |     |              |                                           | すべて 3(秒)                            |
|                                                                                                    |     |              | ~ ~ ~ ~ ~ ~ ~ ~ ~ ~ ~ ~ ~ ~ ~ ~ ~ ~ ~     | ( ··· /                             |
|                                                                                                    |     |              | └────────────────────────────────────     | <br>工場出荷時:9分割                       |
|                                                                                                    |     |              | 各単画面 / 各分割画面 / オートシーケンス                   |                                     |

## 4-2.機 能(つづき)

| No. | 項目           | 仕 様                      | 備考            |
|-----|--------------|--------------------------|---------------|
| 5   | カメラ枠ボーダー     | 各チャンネル映像の枠(ボーダーライン)      | 工場出荷時:オフ      |
|     |              | オフ/白/黒/グレー               |               |
|     | カメラ名称フォントサイズ | カメラ名称(タイトル)の映像に対するサイズ    | 工場出荷時:中       |
|     |              | を大/中/小より設定する             | "大"選択時は約 17 文 |
|     |              | サイズは全カメラ名称共通             | 字までの表示        |
|     |              | カメラ名称の表示サイズはチャンネル映像      |               |
|     |              | のサイズに連動する                |               |
|     | 単画面垂直同期設定    | オフ : フロントキーによる画面切換えが速い   | 工場出荷時:オフ      |
|     |              | 動きの速い映像で画割れ(ティアリン        |               |
|     |              | グ)が一部生じることがある            |               |
|     |              | オン:ティアリングが抑制される          |               |
|     |              | フロントキーによる画面切換えが遅         |               |
|     |              | く、黒画面が一瞬表示される            |               |
|     | ワイド表示        | ノーマル:4:3 表示の場合、両側に縦に黒表示  | 工場出荷時:ノーマル    |
|     |              | フル:4:3 画面を横に伸ばして 16:9 表示 |               |
| 6   | 初期化          | メニューより設定                 |               |
|     | カメラ設定以外初期化   | 2.カメラ設定以外を工場出荷時に戻す       |               |
|     | 全て初期化        | 全ての設定を工場出荷時に戻す           |               |
| 7   | メモリー機能       | 電源 OFF 後、メニュー設定値を記憶する    |               |

## 4-3.性 能

| No. | 項目   | 規 格                 | 備考 |
|-----|------|---------------------|----|
| 1   | 映像入力 | IP 方式(ONVIF 対応)     |    |
| 2   | 映像出力 | DVI-D 出力            |    |
|     |      | 1920 × 1080(59.94p) |    |
| 3   | 圧縮方式 | H.264               |    |

## 5.定格

| No. | 項目       | 規 格                                      | 備考                         |
|-----|----------|------------------------------------------|----------------------------|
| 1   | 外形寸法     | $210(W) \times 225(D) \times 44(H) (mm)$ | D#M31415011                |
|     |          |                                          | _(ゴム足,突起部を除く)              |
| 2   | 質量(重量)   | 約 1.5kg                                  |                            |
| 3   | 筐体色      | J22-85B 相当(日塗工)                          | アイボリィ (底面,背面を除く)           |
|     |          | 2.5Y8.5/1 相当(マンセル)                       | 日塗工の色票番号は 2017 年に基づくもの     |
|     |          |                                          | で、改訂があっても同一色であれば本仕様        |
|     |          |                                          | 書の改訂はおこなわない。               |
| 4   | 文字色      |                                          | ]                          |
|     | 前面       | JN-40 相当(日塗工)                            | ダーク グレィ                    |
|     |          | N4 相当(マンセル)                              |                            |
|     | 背面       | JN-10 相当(日塗工)                            |                            |
|     |          | N1 相当(マンセル)                              |                            |
| 5   | 使用環境     |                                          |                            |
|     | 動作保証温度範囲 | 0 ~ 40                                   |                            |
|     | 動作保証湿度範囲 | RH20 ~ 90%                               | 但し、結露なきこと                  |
|     | 保存温湿度    | -20~60 RH70%以下                           | 但し、50 以下は RH90%以下とし、結露なきこと |
| 6   | 定格       |                                          |                            |
|     | 電源       | AC100V ± 10% 50/60Hz                     |                            |
|     | 消費電力     | 約 10W                                    |                            |

6.専用アプリ機能

|   | 項目           | 仕 様                                                                                                    | 備考                     |
|---|--------------|----------------------------------------------------------------------------------------------------|------------------------|
| 1 | 動作環境         | Microsoft® Windows 8.1 日本語版,<br>Microsoft® Windows 10 日本語版<br>400KB 以上の空き容量のあるハードディスク<br>Ethernet ポート<br>Microsoft® IME 日本語入力システム |                        |
|   |              | 1280×768 以上の画面解像度モニター                                                                                                    |                        |
| 2 | 専用アプリ        | ICV-900_Configuration_Manager.exe                                                                                                 | アルテックス HP よ<br>りダウンロード |
| 3 | 専用アプリだけ可能な設定 | 表示名称にひらがな,漢字など約 29,000 文字以<br>上を入力可<br>リモコン機能<br>ONVIF カメラ設定<br>100 種類の設定の保存,読み込み<br>カメラのプロファイル設定,作成,削除                           |                        |

7.消耗部品の交換目安について

本機には消耗部品(冷却ファン)を使用しております。消耗部品には寿命があり、設置した環境や使用方法によって寿命は変わります。交換目安時期が近づきましたら早めに交換することをお勧めいたします。冷却ファンが停止して"ファン停止"のメッセージが画面右上部に表示された場合は速やかに交換してください。

また、交換参考時期は保証期間ではありませんのでご注意ください。

冷却ファンの交換目安時期:約4年

8.別売品

ラック マウント金具

| JIS | 1 台用  | <b>キット型番:RMI-J1-211</b>  |
|-----|-------|--------------------------|
| JIS | 2台連結用 | <b>キット型番:</b> RMI-J1-212 |
| EIA | 1台用   | <b>キット型番:</b> RMI-E1-211 |
| EIA | 2台連結用 | キット型番:RMI-E1-212         |

リモートコントローラー

RMC-IP09

RMC-IP16

RMC-2000

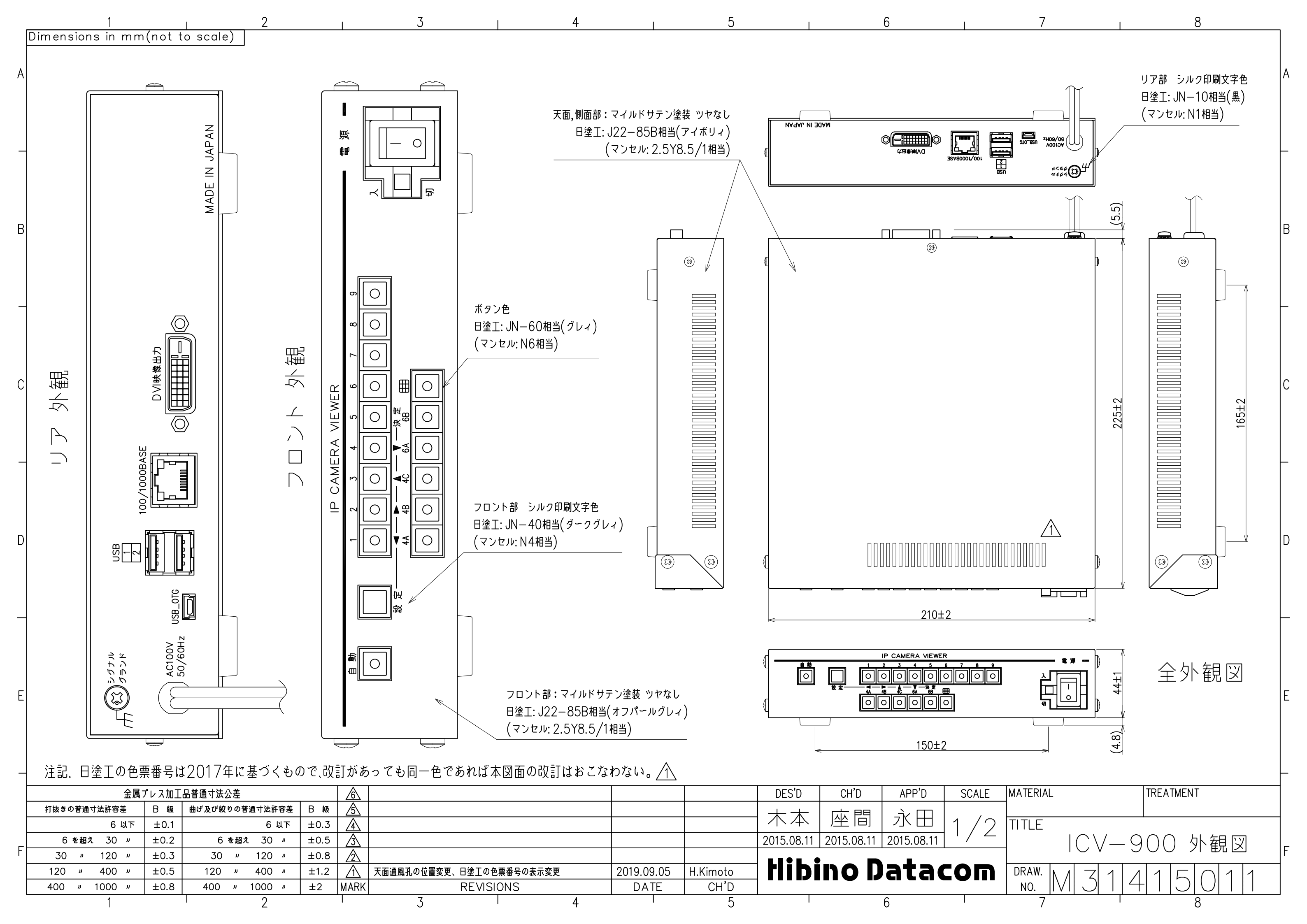